## Инструкция по установке <u>Figma</u>

В сервисе можно работать из браузера или скачать приложение Фигма на компьютер.

## Для работы в браузере:

- Зайдите на сайт Фигмы <u>figma.com</u>.
- В верхнем правом углу нажмите на кнопку Sign up:

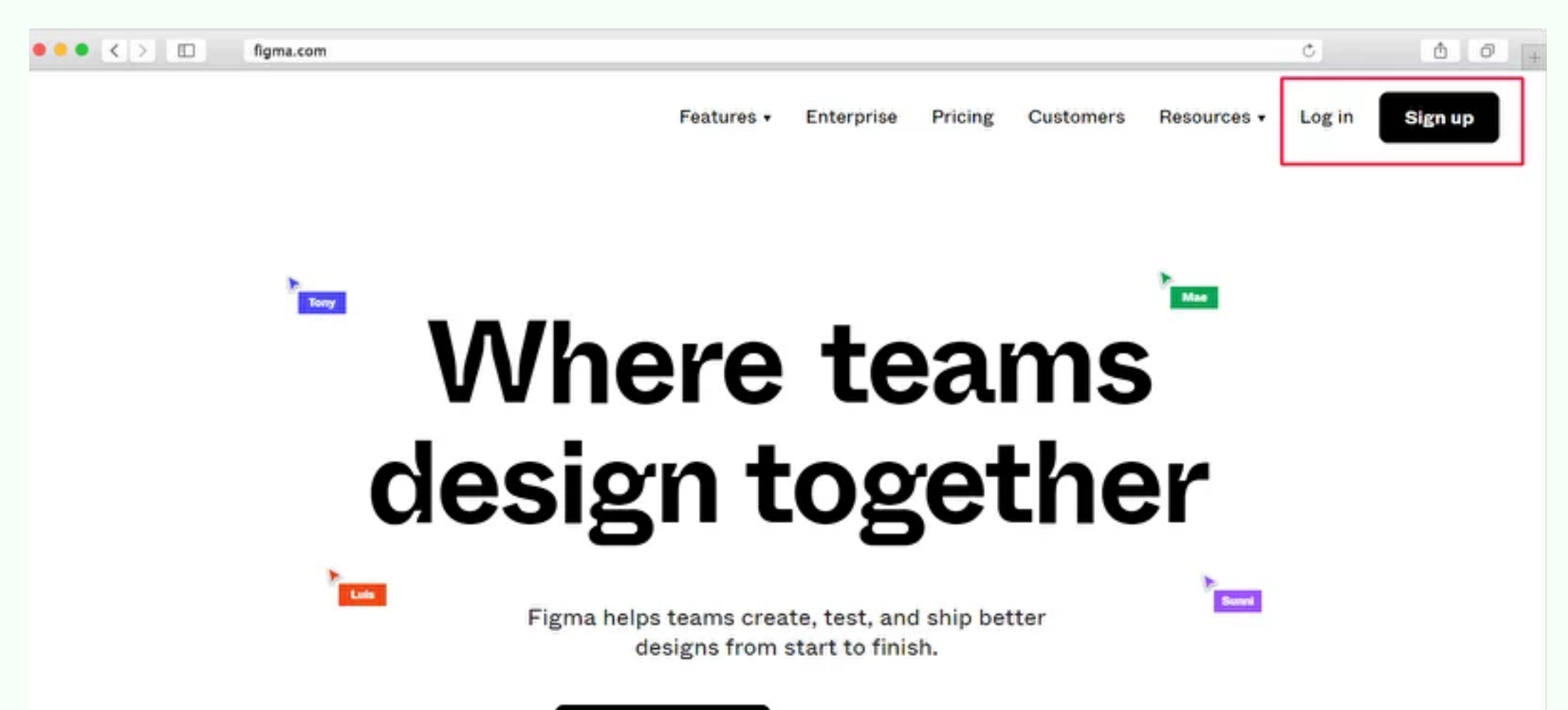

- Во всплывающем окне можно авторизоваться с помощью Google аккаунта, либо ввести e-mail и пароль.
- Пройдите шаги регистрации, где нужно указать ваше имя и выберите род деятельности (например, design - это ни на что не влияет в дальнейшем).
- Проверьте вашу почту и найдите письмо от Figma с заголовком «Verify your email address». Нажмите на кнопку для подтверждения регистрации.

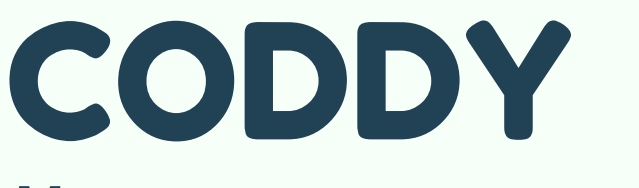

Международная школа программирования и дизайна

## Инструкция по установке <u>Figma</u>

Для работы на компьютере:

- Зайдите на figma.com/downloads и выберите версию программы для iOS или Windows.
- После скачивания архива, его распаковки и открытия программы figma на вашем компьютере перед вами появиться надпись «Welcome to Figma».
- Далее нужно авторизоваться через браузер. Для этого вы должны быть авторизованы в вашем аккаунте. Нажмите на кнопку «Log in with browser».
- Вас перенаправит в браузер. Там нажмите на кнопку «Open the Decktop App».

Готово! Вы скачали программу Figma и установили её на ваш компьютер.

Международная школа программирования и дизайна

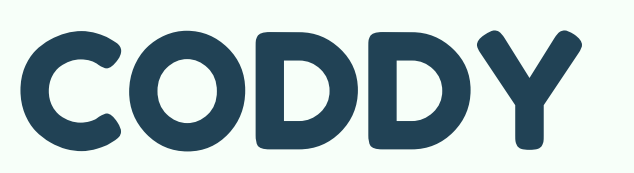